SY200NT-CV2 简易设定手册

- 一、 开启工具软件 [ 58Y200N TU tilty ]
- 二、 选择【连接阜】、【速率】及填入 裝置 ID ,按下【联机】;若不知装置 ID 则填入装置的序 号 (S/N)再按下【联机】即可联机并取得装置 ID。

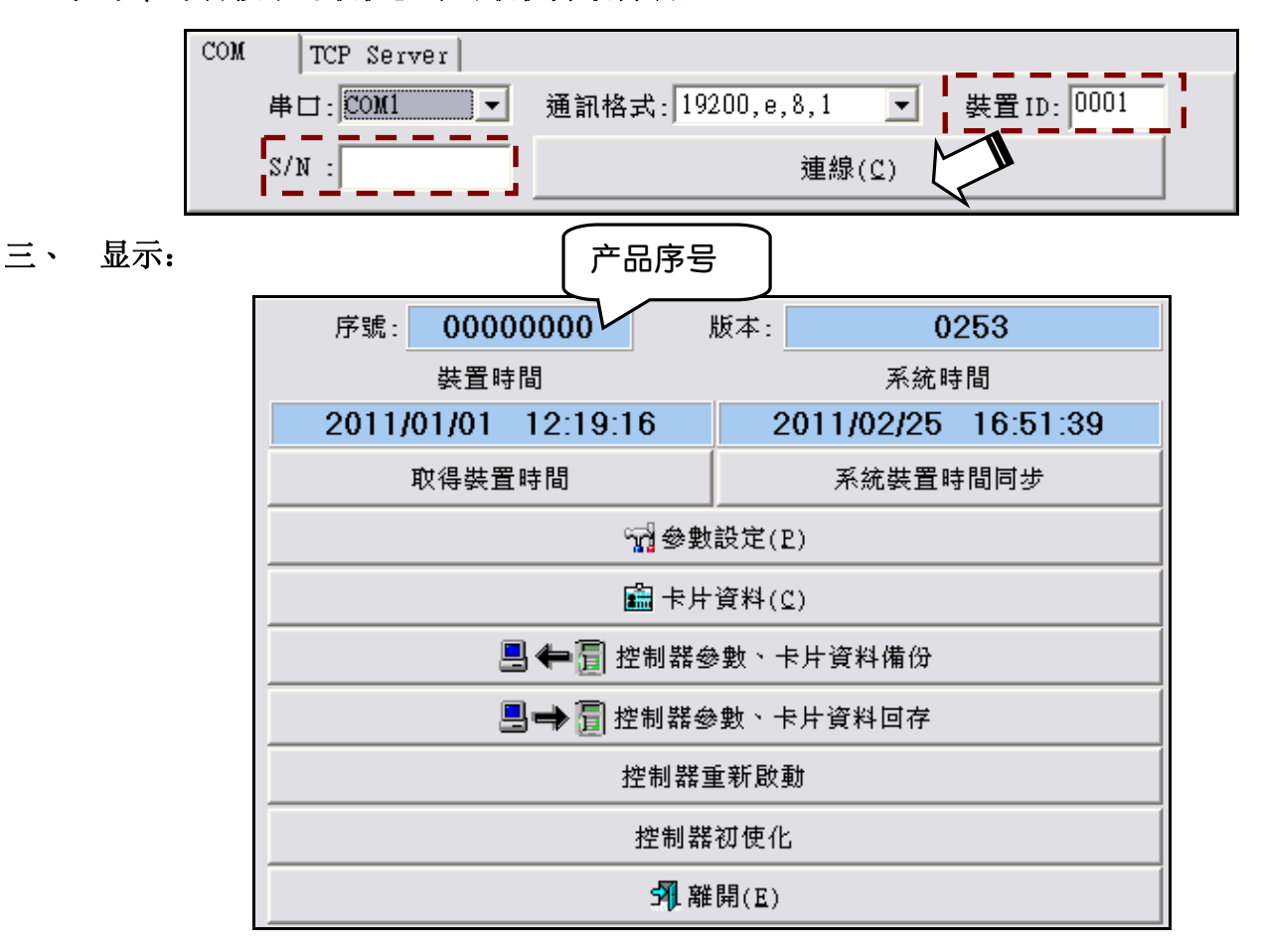

## 四、 选择『参数设定』→『模组参数』

可以替 WIE1~WIE4 个别设定 ID:

| 參數備份/回存 系統參數 模組參     | 數 門區  時段  『    | ID设定<br><sup>指</sup>                                                                                                    | 」<br>著報群組<br>「一一」 | XID<br>流程控制 |
|----------------------|----------------|----------------------------------------------------------------------------------------------------|-------------------|-------------|
| WIEGAND              |                |                                                                                                    |                   | 1           |
| WIE #1: ID 1 💌 WI    | ∃ #2: ID 2 💌   | V<br>Second Second | d ID Set 🛛 📕      |             |
| WIE #3: Disable 💌 WI | z #4∶Disable 💌 |                                                                                                    |                   |             |

按下『Moudle PnP』 进行周边模块 Plug&Play, 等 15 秒后控制器会 『哔』 一声, 再按 『Get Module Table』 可显示与控制器联机之周边清单:

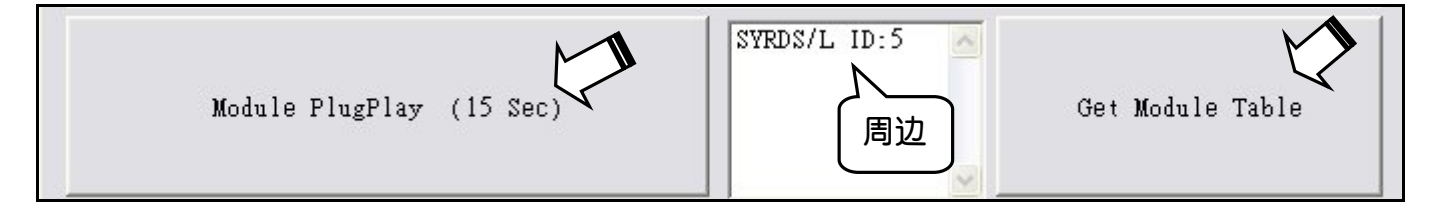

选择『Type』输入序号 S/N 及 ID 可更改模块 ID:

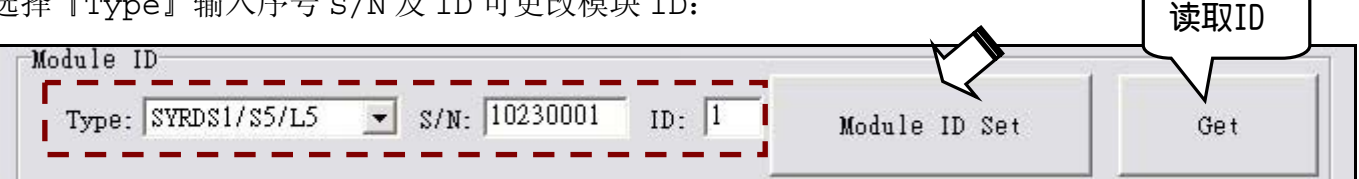

## 选择『参数设定』→『系统参数』 *π*、

设定控制器 ID:

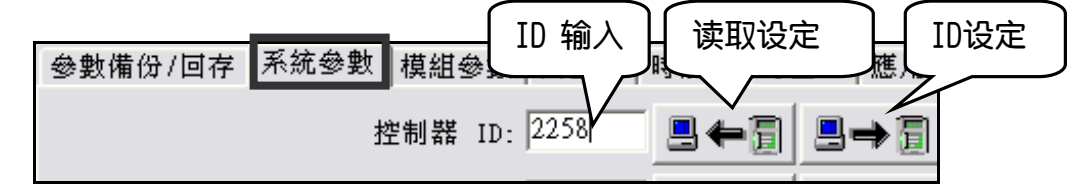

(若与SYW95A或SYW95A-V2D搭配,其装置ID只取其尾二码作判别,请使用者注意设定ID时会造成的冲突问题)

改变4A信道通讯速率(115200,e8,1或19200,e,8,1):

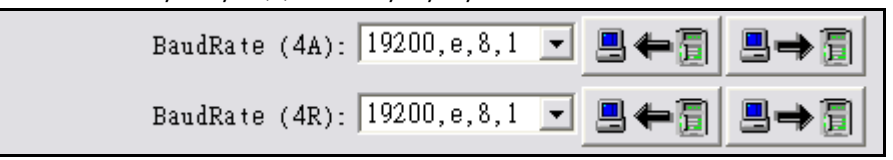

## 六、 选择 【卡片资料】 → 【增加卡片】

新增单张卡片:输入卡号 0001,再按『Start Add Card』,控制器会开始连续发出『哔哔哔』声, 将卡片接近卡片阅读机,成功增卡后连续哔声会短暂停止再恢复,增第二张卡片时卡会自动加一:按 【Stop】 可以停止增卡

自动新增卡片: 按 [Auto Add Card] 会从最前面开始将卡片加入没有数据之卡号

EX: 0001~0005 已经有卡片数据,0007~0010 也有卡片数据,自动增卡的话会先将卡片增至 0006, 再从 0011 依序增卡。

**删除卡片:**按输入卡号『0001』,再按『Del Card』可删除编号 0001 之卡片

读取卡片数据选择:读取卡片数据位有 32 及 24bits 可以选择,选择完按『CARD ID Bits Set』

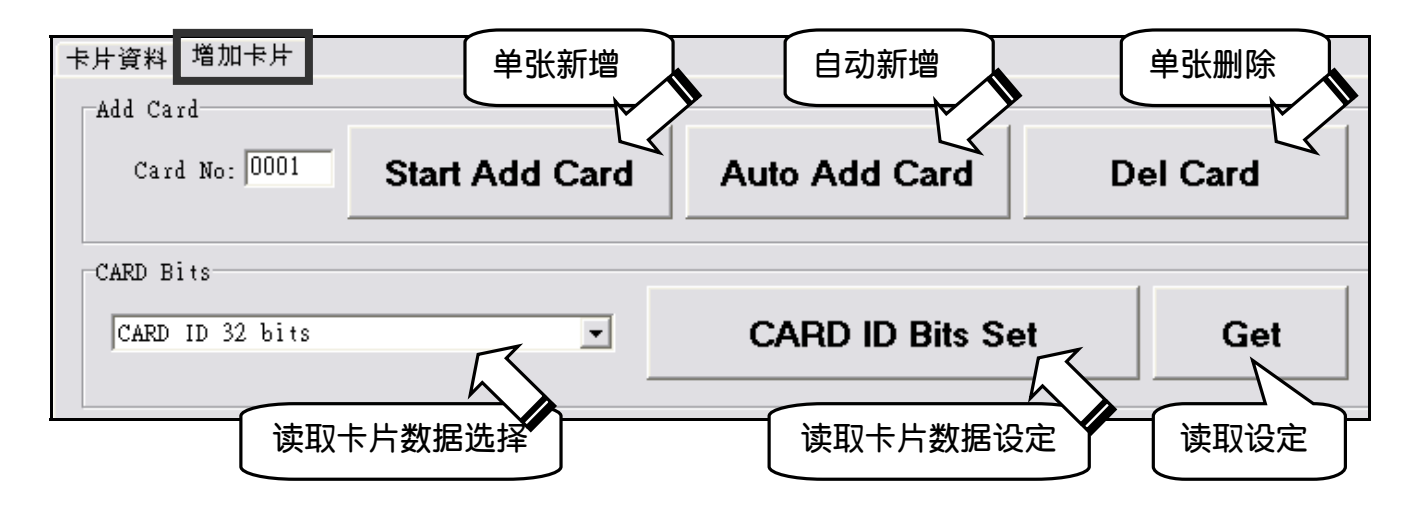